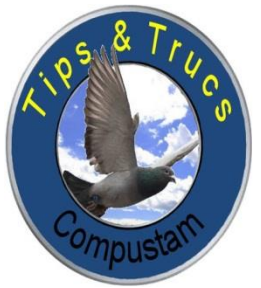

COMPUSTAM

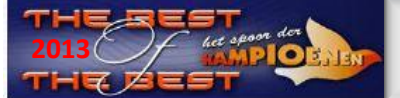

## Prestatiebestanden importeren in Compustam voor Windows versie 7

(Uw 8-cijferige NPO-nummer moet overeenkomen met Compustam)

Het prestatiebestand is U per email gestuurd en heeft als naam Uw 8-cijferige NPO-nummer. Om de prestaties van de duiven te importen in Compustam handelt U als volgt:

**Tips en Trucs** 1. Bewaar het prestatiebestand in de hoofdmap van een Uw schijven\* (bijv. C:\ of D:\) Compustam of op een USB-stick drive letter kan per pc/laptop verschillen\* Zorg dat de USB-stick 2. Open Compustam als dat nog niet gedaan heeft Forum geplaatst is in de 3. Open het menu Prestaties **Compustam 7** pc of laptop 4. Klik op menu-item Toevoegen prestatie-diskette COMPUCLUB Er verschijnt een venstertje met de naam Toevoegen prestatie-diskette COMPUCLUB **Updates Compustam** 5. Als U het prestatiebestand op de C-schijf heeft geplaatst, gaat u nu verder met stap 8\* via onze website Als U het prestatiebestand NIET op de C-schijf heeft geplaatst, klikt u op het kleine downloaden 6. knopje met het pijltje omlaag Abonnement 7. Klik de naam van de vaste schijf of USB-stick waarop u het prestatiebestand hebt geplaatst. Wekelijkse prestaties Gebruik indien nodig de verticale schuifbalk om door de lijst heen te bladeren. aanvragen 8. Klik op de knop Toevoegen prestatiedisk. Op het tot nu toe lege deel van het venstertje verschijnt nu gedetailleerde informatie: UIVENLIEFHEBB OOR DE SNELI ONMISBAAR - Links (in blauw) staan in de prestatiebestand aanwezige niveaus: - Rechts (in de vakjes) de door Compustam gedefinieerde niveaus Let Op: alleen de door Compuclub uitgerekende niveaus bevatten prestatiegegevens Om de prestatiegegevens te kunnen importeren, dient U voor elk van de niveaus die Compuclub uitrekent en die u wilt importeren, het volgende doen: 9. Klik op de knop met het pijltje achter het niveau van u keuze. 10. Klik op de naam van de niveau waarop u de prestaties van het desbetreffende niveau 10. Bijhoudt 11. Herhaal stappen 9 en 10 voor alle niveaus die u wenst te importeren. Compuclub 12. Klik als laatste op de knop Start toevoegen. rekent voor U 13. Na enige tijd verschijnt de melding dat de prestatiediskette is geladen. Klik op de knop **OK** Let op: \* Bij Vista en Windows 7/8 bij voorkeur USB-stick of andere hoofdmap dan C:\ I.V.M de rechten Toevoegen prestatie-diskette COMPLELUB X d: [compuclub] Toevoegen prestatiedisk Veel Succes. Overzetten prestatieniveaus Compustam Prestatieniveaus nale Comp prestatiediskette Niveaus 1. Afdeling Afd10 ===> • W.H.Z.B. 2013 2. Rayon Rayon 1 100 q ccwest98 3. Samensp. => -Op je mobiel 4. Vereniq. ===> 5. scan de QR-Code Nive 6 7 ===>

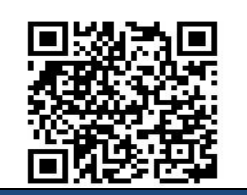

8

10

/ Start toevoegen